# 電気学会研究会 参加マニュアル (Peatix を利用する研究会用)

はじめに

推奨ブラウザ

参加申込方法・参加費支払方法

当日の参加受付方法

研究会参加 FAQ

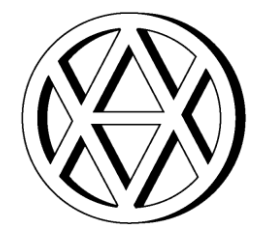

電気学会事業サービス課 Ver.1.3

## はじめに

2023 年 4 月 1 日以降に開催される研究会より,非会員の方が電気学会の研究会で発表,参加 される際は参加費をいただくとともに,会員,非会員の区別なく,発表者,聴講者いずれも研究 会に参加されるすべての方に,事前に参加をお申し込みいただくこととなりました(会員の方は 基本的に引き続き参加費無料となります)。

その会員・非会員の参加申込および参加費支払システムとして,主に Peatix (ピーティックス) \*\*を利用します。

本マニュアルは Peatix を利用した研究会への参加申込および参加費支払方法,当日の参加受付 方法のマニュアルとなりますので,こちらをご一読の上,研究会にご参加ください。

なお、研究会非会員参加費有料化については、こちらでご案内しています。

※Peatix は Peatix Inc.が提供するサービスです。詳細は以下の URL よりご確認ください。 https://peatix.com ※Peatix のサイトにジャンプします。

### 推奨ブラウザ

Peatix が動作を保証するブラウザは Google Chrome 最新版となります。 Google Chrome 最新版以外のブラウザ,バージョンのご利用の方はご注意ください。  ● 電気学会ホームページの「研究会開催一覧」から参加したい研究会の開催年をクリックして ください。

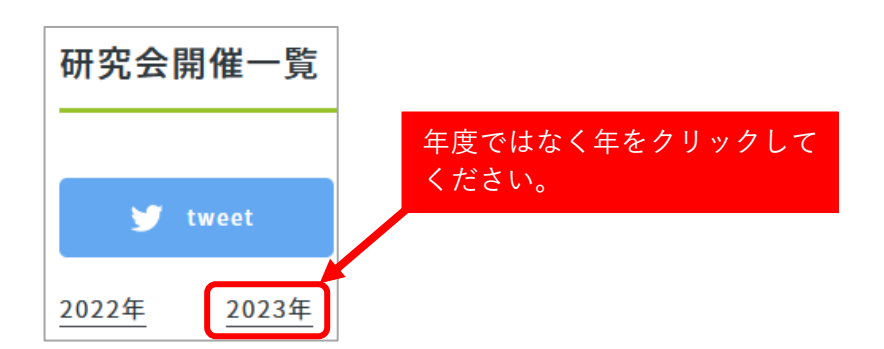

❷ 当該年の「研究会開催一覧」から参加したい研究会を探し、「開催案内・参加申込」の Link をクリックしてください。

| 電力・エネルギー部門(B部門) 2023年 |       |                           |                                           |                                   |          |  |  |
|-----------------------|-------|---------------------------|-------------------------------------------|-----------------------------------|----------|--|--|
| 研究会名                  | 開催日   | 場所                        | $\overline{\tau} - \overline{\checkmark}$ | <mark>開催</mark><br>案内<br>参加<br>申込 | 募集締<br>切 |  |  |
| 静止器                   | 3/2,3 | 神奈<br>川<br>およ<br>び<br>WEB | 【静止器/回転機合同】<br>電磁界数値計算技術とその応用             | link                              | 1/16     |  |  |

❸ 当該研究会の「開催案内ページ」の「連絡事項」から Peatix のイベントページ(参加申込ペ ージ)にアクセスしてください。「開催案内ページ」では本マニュアルもご確認いただけます。

研究会開催案内 B部門 電線・ケーブル研究会 テーマ:最新技術による架空送電線の保守・保安の高度化 開催日 2023年2月13日(月)~2023年2月13日(月)(1日間)

## 連絡事項 研究会資料は開催初日の3日前から,重気学会電子図書館Book Parkにて購入いただけます。 詳細等は,<u>研究会参加者の皆様へのご案内</u>よりご確認ください。 2023.1.5 本研究会への参加を希望される方にごちらいら参加をお申込みください(参加申込期限:2023年2月8日17:00)。 \*Peatix (外部サイト)にジャンプします。 【参加者向け】電気学会研究会参加マニュアル (Peatixを利用する場合) はごちらをご覧ください。

④ Peatix イベントページの内容を確認の上、「チケットを申し込む」をクリックしてください。

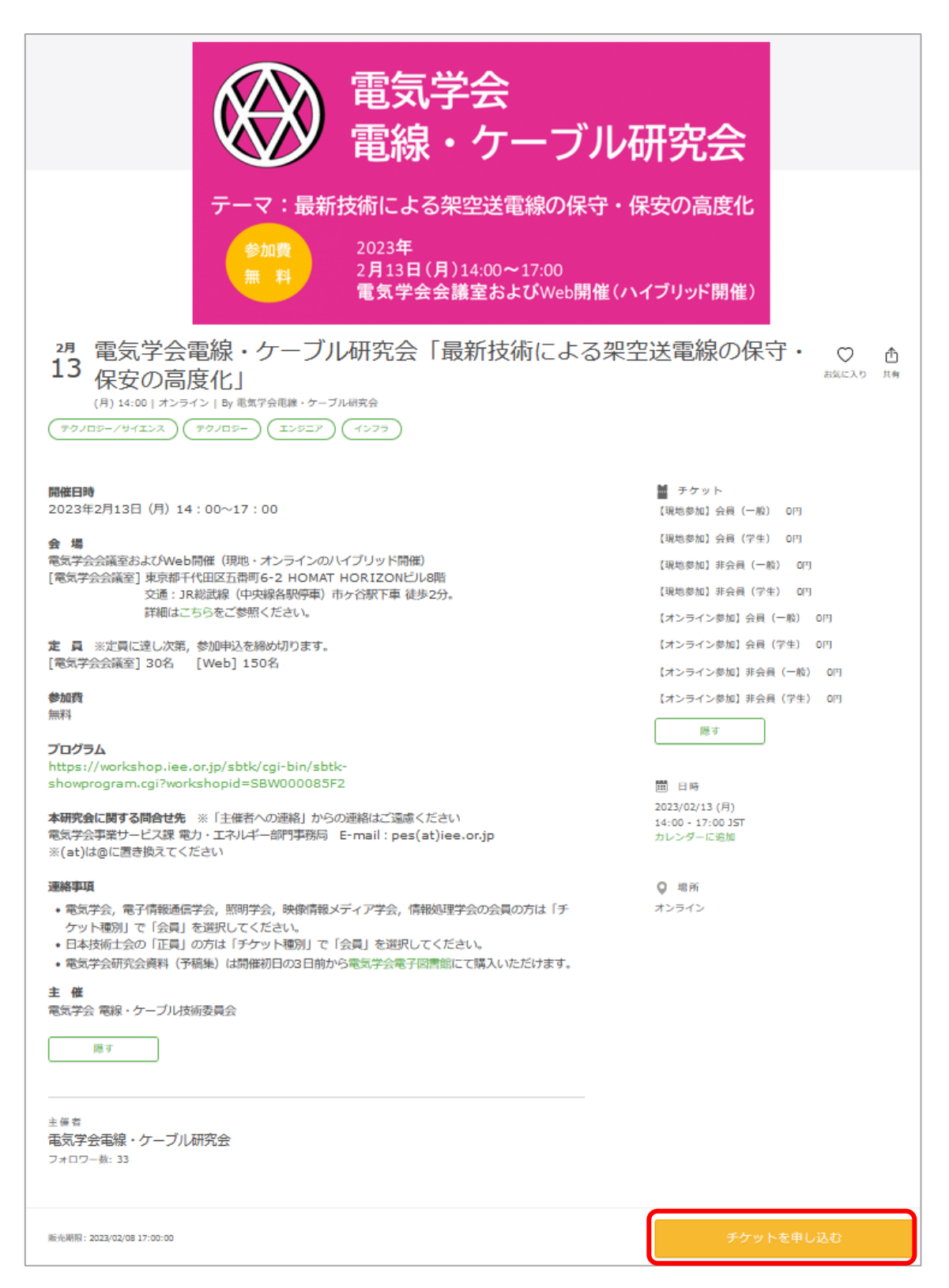

●申し込むチケットを選択して「ログインへ進む」をクリックしてください。有料チケットの場合,枚数を「1」にすると、「支払い方法を選択」するメニューが表示されますので、チケットの支払い方法を選択の上、「ログインへ進む」をクリックしてください。

※チケットの種類や参加費は研究会によって異なります。

- ※1回の申し込みにつき1種類のチケットを1枚ずつお申込みください(参加者おひとりずつお 申込みください)。
- ※チケットを第三者に譲渡することはできませんが、体調不調等により代理発表となる場合は、 元の発表者(プログラムに〇または◎が付されている著者)の参加費でご参加いただけます。

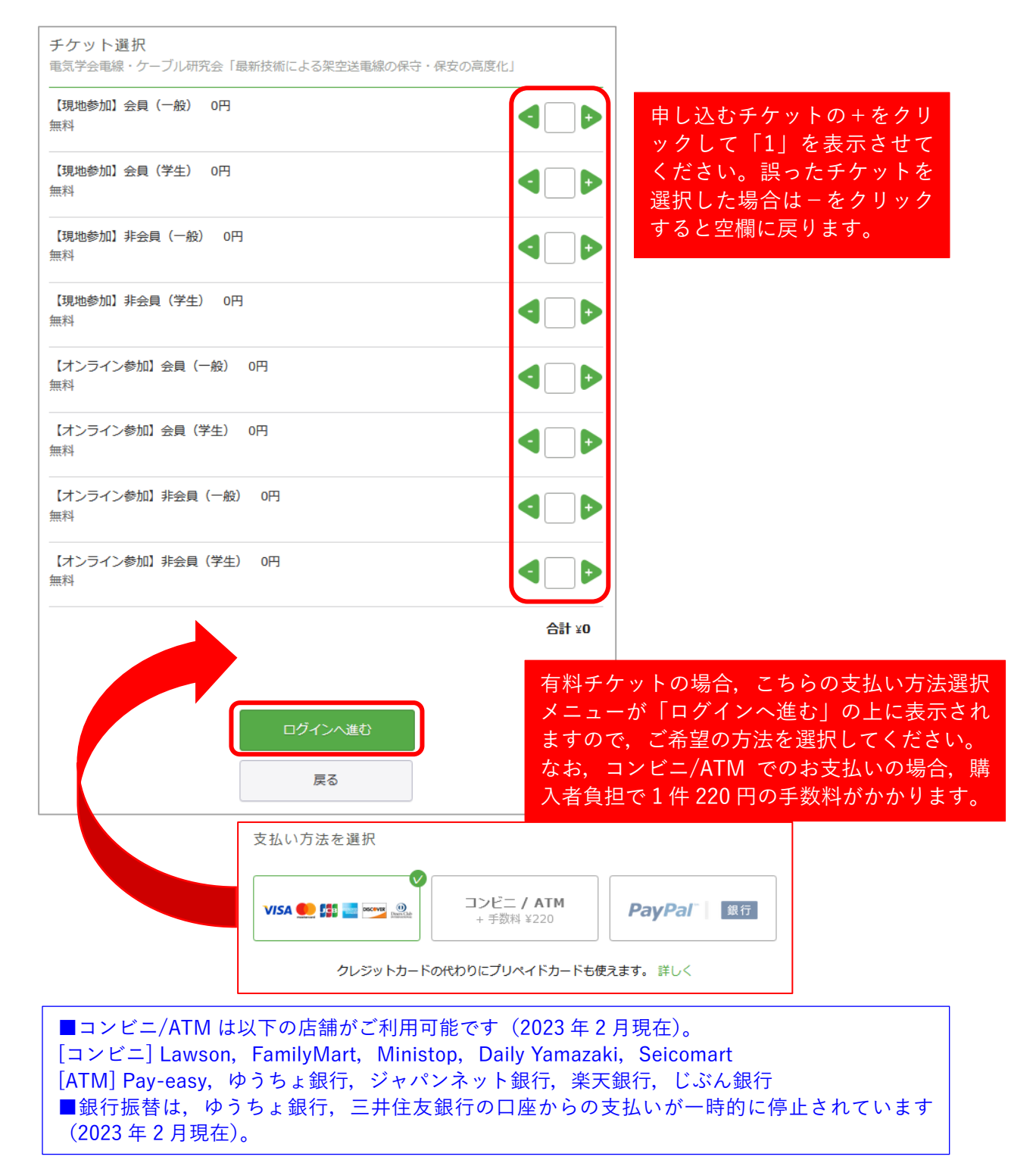

⑥ Peatix のアカウントを持っている方は、メールアドレスを入力して「次に進む」をクリック してください。Facebook、Twitter、Google、Apple のアカウントでもログインすることができ ます。上記いずれのアカウントもお持ちではない方は、「新規登録」より Peatix アカウントを取 得してください。

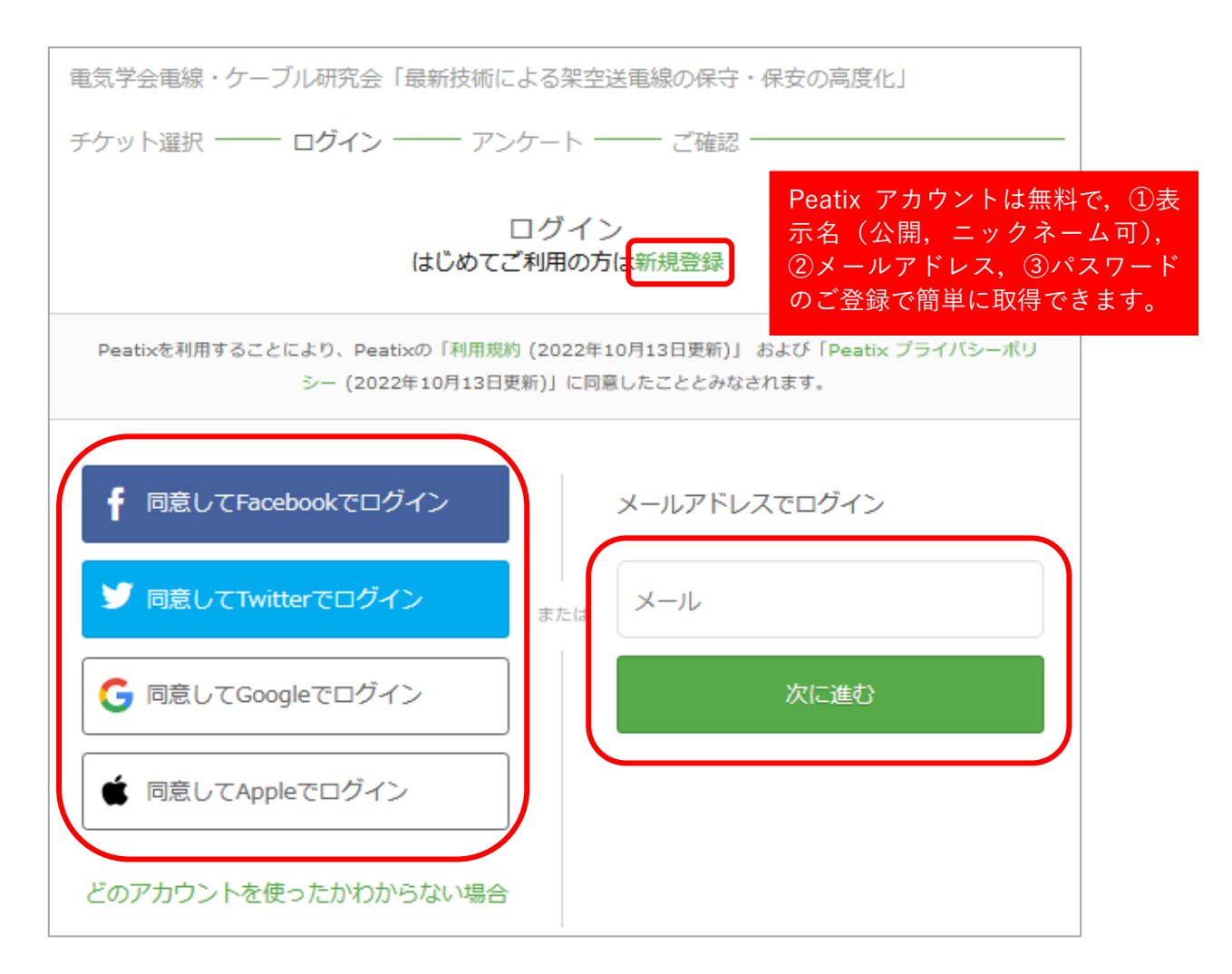

⑦ Peatix アカウントを利用される方は、次の画面でパスワードを入力して「同意してログイン」 をクリックしてください。Facebook、Twitter、Google、Appleのアカウントを利用される方や Peatix アカウントを新規登録される方は、画面の指示に沿って進んでください。

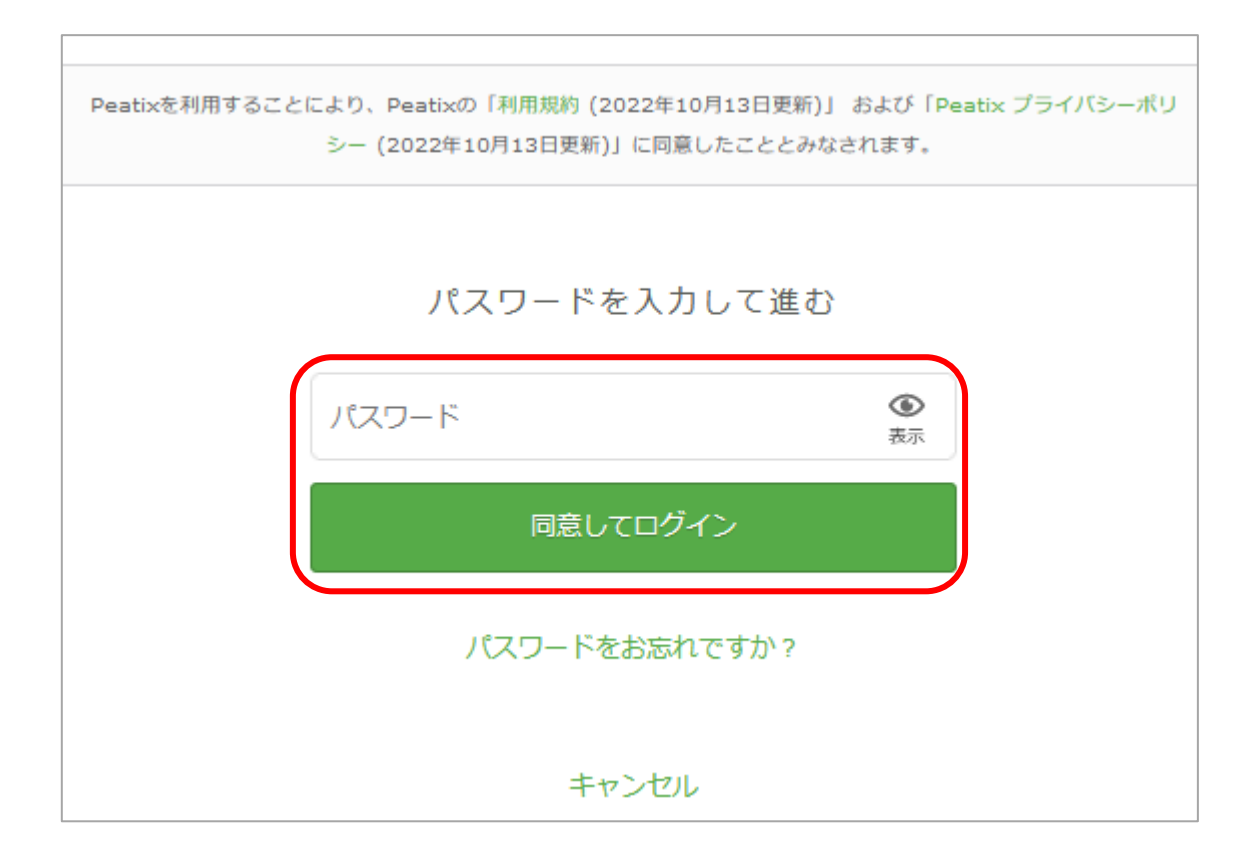

③ チケット種別をご確認の上、「主催者からの事前アンケート」で参加者の情報を入力し、無料 チケットの場合は「確認画面へ進む」をクリックしてください。有料チケットの場合は「請求先 情報へ進む」をクリックしてください。

※「主催者からの事前アンケート」の内容は研究会によって異なります。

※代理発表であることがわかっている場合は、「講演番号」欄に講演番号、「主催者への連絡」欄 に代理発表であることと、元の発表者名をご入力ください。

| 主催者からの事前アンケート<br>電気学会電線・ケーブル研究会「最新技術による架空送電線の保守     | ・保安の高度化」                     |                               |
|-----------------------------------------------------|------------------------------|-------------------------------|
| チケット選択 ―― アンケート ―― ご確認 ―                            |                              |                               |
| 氏名・                                                 | <del>7</del> 5               | wト                            |
| 例)電気 太郎                                             | 【現地参加】会<br>0円<br>1 ×         | )<br>)<br>(一般)<br>¥0          |
| 氏名フリガナ・                                             | 合計                           | ¥O                            |
|                                                     | チケット種別                       | に誤りがないか<br>ださい                |
| 例)テンキータロウ                                           | ありこ確認へ<br>有料チケット<br>のように支払   | の場合は、以下<br>の場合は、以下<br>方法も表示され |
|                                                     | ≠ 9 。<br>                    | ケット                           |
| 例)電気国際大学 ※退職された方等は「元oo」「所属なし」とご入力く<br>ださい。          | 【現地参加】<br>員)2,000円<br>1 ×    | 会員(正<br>)<br>¥2,000           |
| 電話番号・                                               | 合計                           | ¥2,000                        |
| 電話番号                                                | 支打<br>VISA <b>①</b>          | ムい方法<br>11                    |
| 電話番号は緊急連絡先として使用します。研究会当日,確実に連絡がとれ<br>る電話番号をご入力ください。 |                              |                               |
| 確認画面へ進む                                             |                              |                               |
| 戻る                                                  | 有料チ                          | ケットの場合は,こ                     |
|                                                     | らが「<br>なりま <sup>-</sup>      | 請求先情報へ進む」<br>す。ボタンクリック        |
|                                                     | ー<br>は画面<br>先情報 <sup>2</sup> |                               |

④【無料チケットの場合】

参加を申し込む研究会名,姓名,メールアドレス,表示名,チケット種別に誤りがないことをご 確認ください。また,「特定商取引法に基づく表記」のリンク先を必ずご確認の上,その内容に ご同意いただけましたら,「チケットを申し込む」をクリックしてください。

※「メール」はアカウントに紐づいています。「メール」を修正したい場合は,アカウントの登録情報をご修正ください。

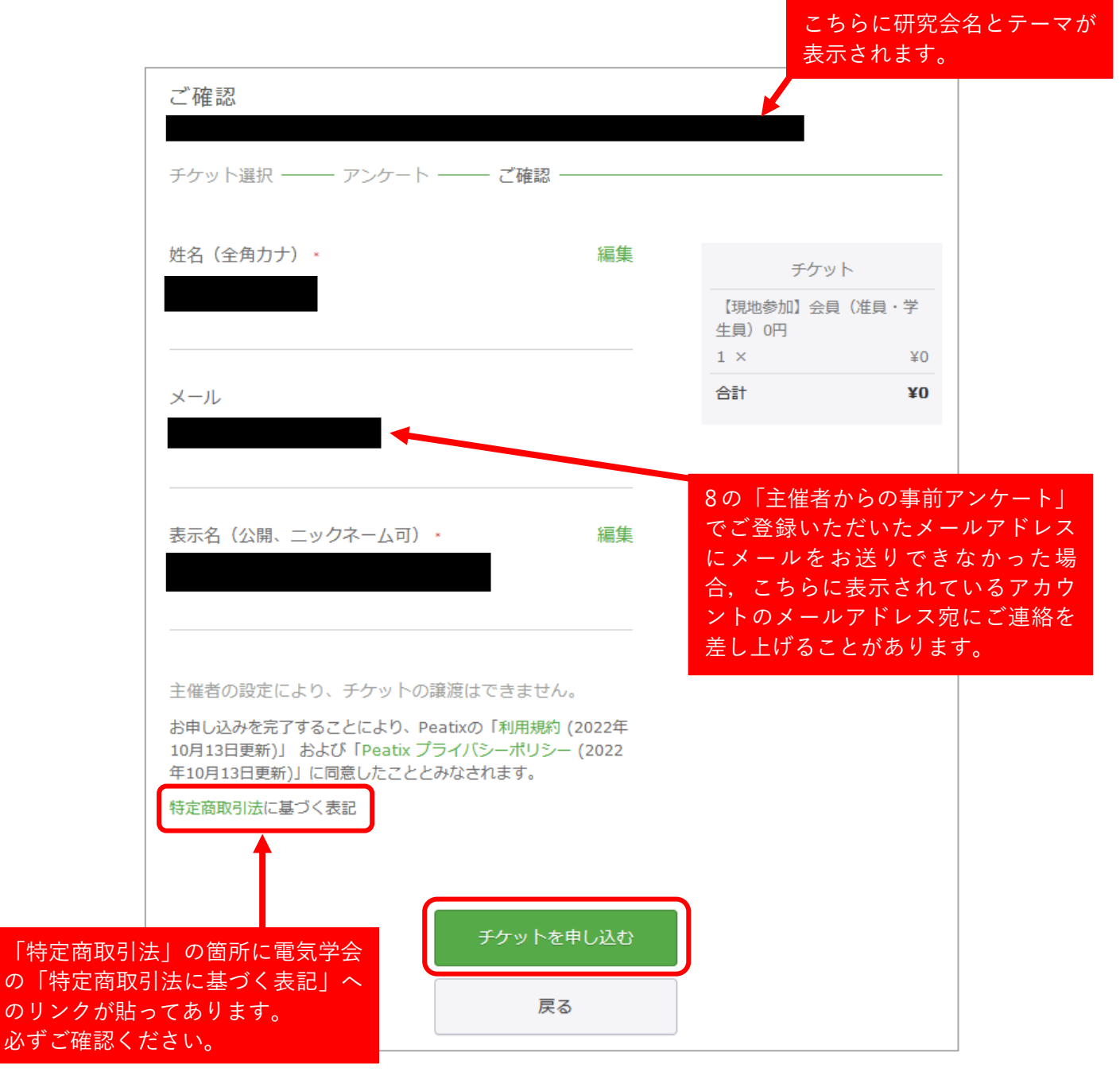

【有料チケット(クレジットカード決済)の場合】

請求先情報の入力後,以下の確認画面が表示されます。参加を申し込む研究会名,姓名,メール アドレス,表示名,チケット種別および「支払い方法」に誤りがないことをご確認ください。ま た,「特定商取引法に基づく表記」のリンク先を必ずご確認の上,その内容にご同意いただけま したら,「今すぐ支払う」をクリックしてください。チケット代が即時決済されます。

※「メール」はアカウントに紐づいています。「メール」を修正したい場合は,アカウントの登録情報をご修正ください。

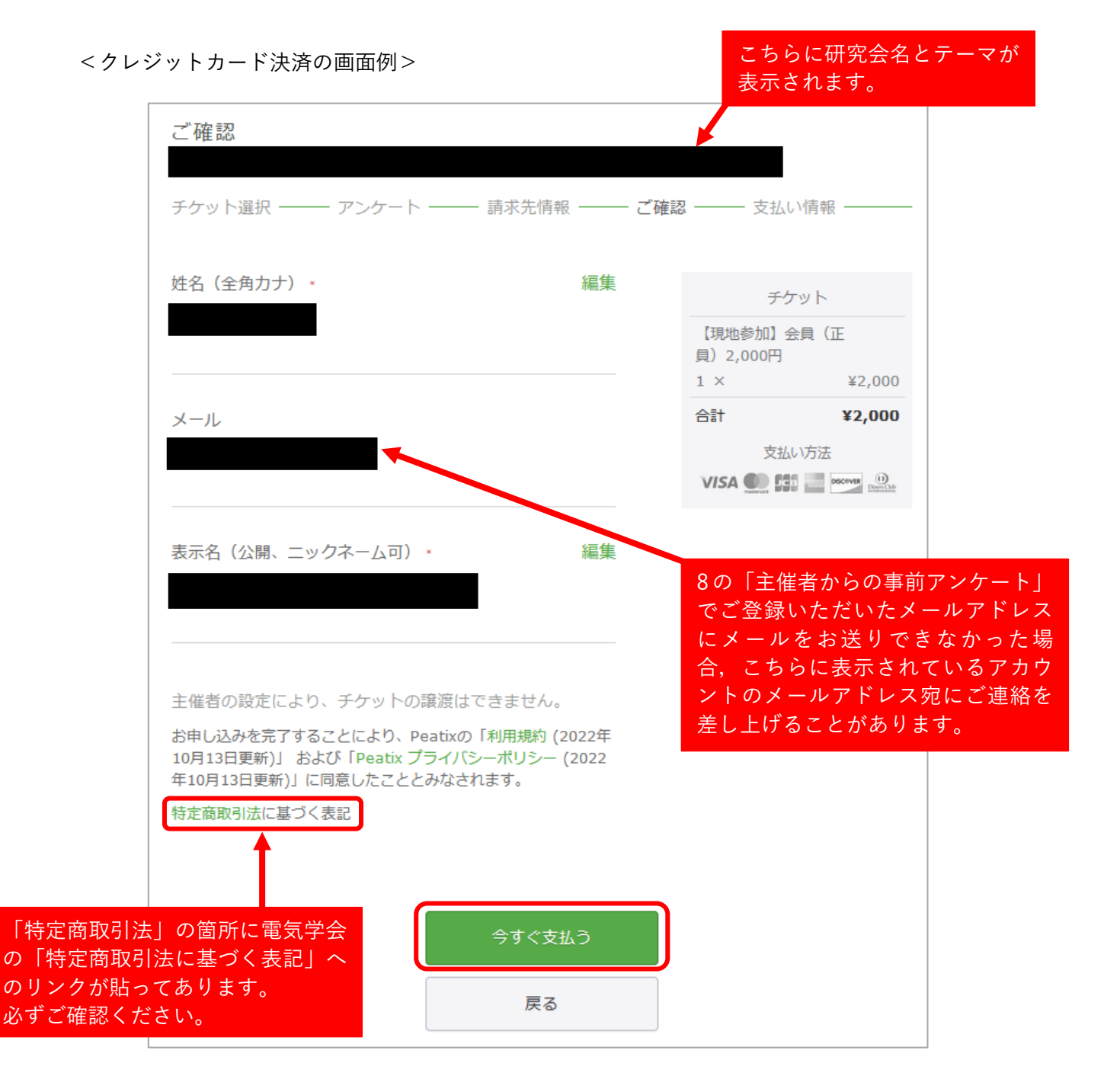

【有料チケット(コンビニ/ATM 払い)の場合】

請求先情報の入力後、以下の確認画面が表示されます。参加を申し込む研究会名、姓名、メール アドレス、表示名、チケット種別および「支払い方法」に誤りがないことをご確認ください。ま た、「特定商取引法に基づく表記」のリンク先を必ずご確認の上、その内容にご同意いただけま したら、「お申し込みを確定する」をクリックしてください。Peatix より、確認画面に表示にさ れている「メール」宛にチケット代お支払い案内のメールが届きます。

※「メール|はアカウントに紐づいています。「メール|を修正したい場合は、アカウントの登 録情報をご修正ください。

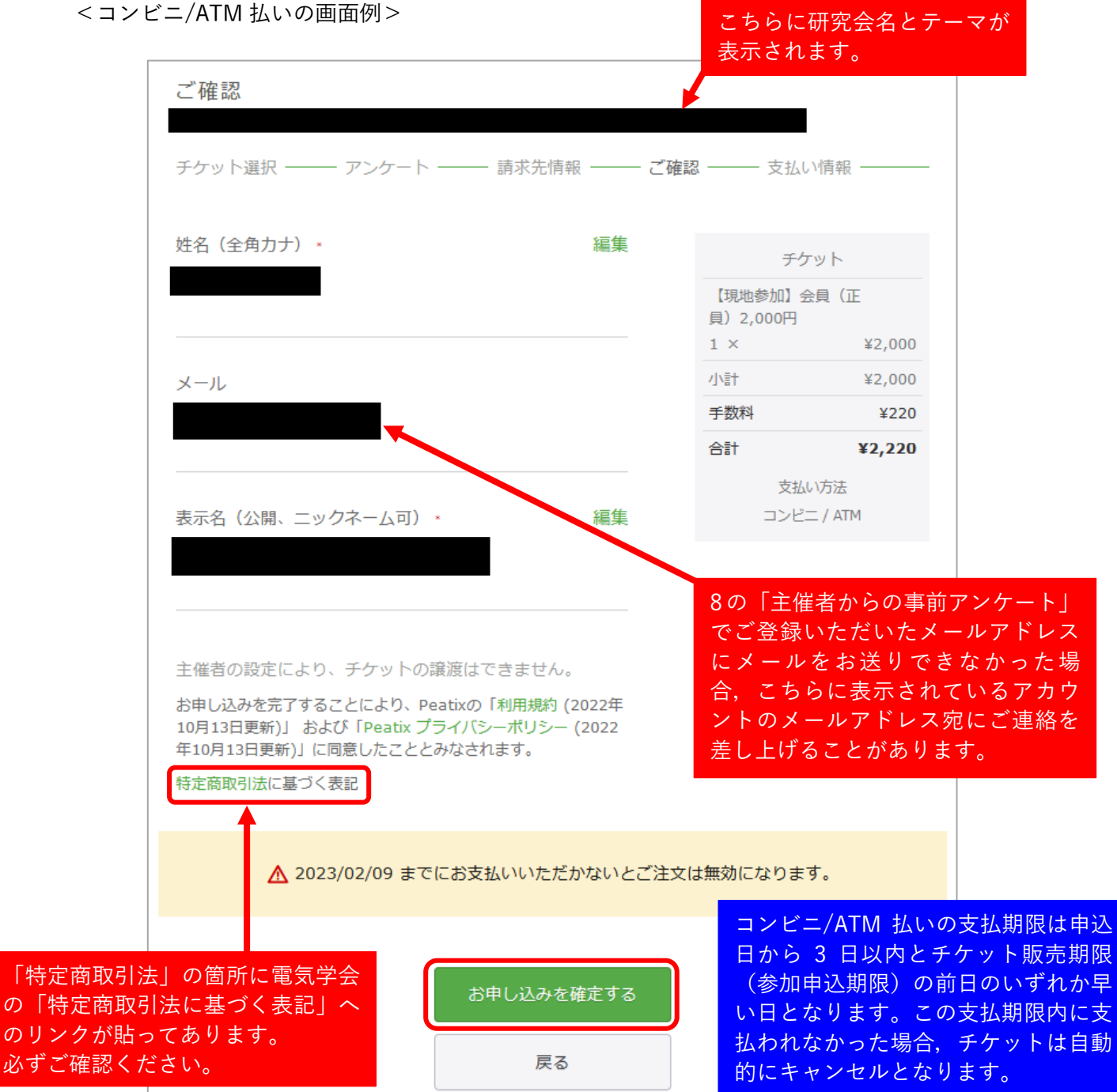

【有料チケット(PayPal/銀行口座振替)の場合】

PayPal アカウントにログインするか,新規 PayPal アカウントを作成し,請求先情報を入力した 後,以下の確認画面が表示されます。参加を申し込む研究会名,姓名,メールアドレス,表示名, チケット種別および「支払い方法」に誤りがないことをご確認ください。また,「特定商取引法 に基づく表記」のリンク先を必ずご確認の上,その内容にご同意いただけましたら,「お申し込 みを確定する」をクリックしてください。

※「メール」はアカウントに紐づいています。「メール」を修正したい場合は,アカウントの登録情報をご修正ください。

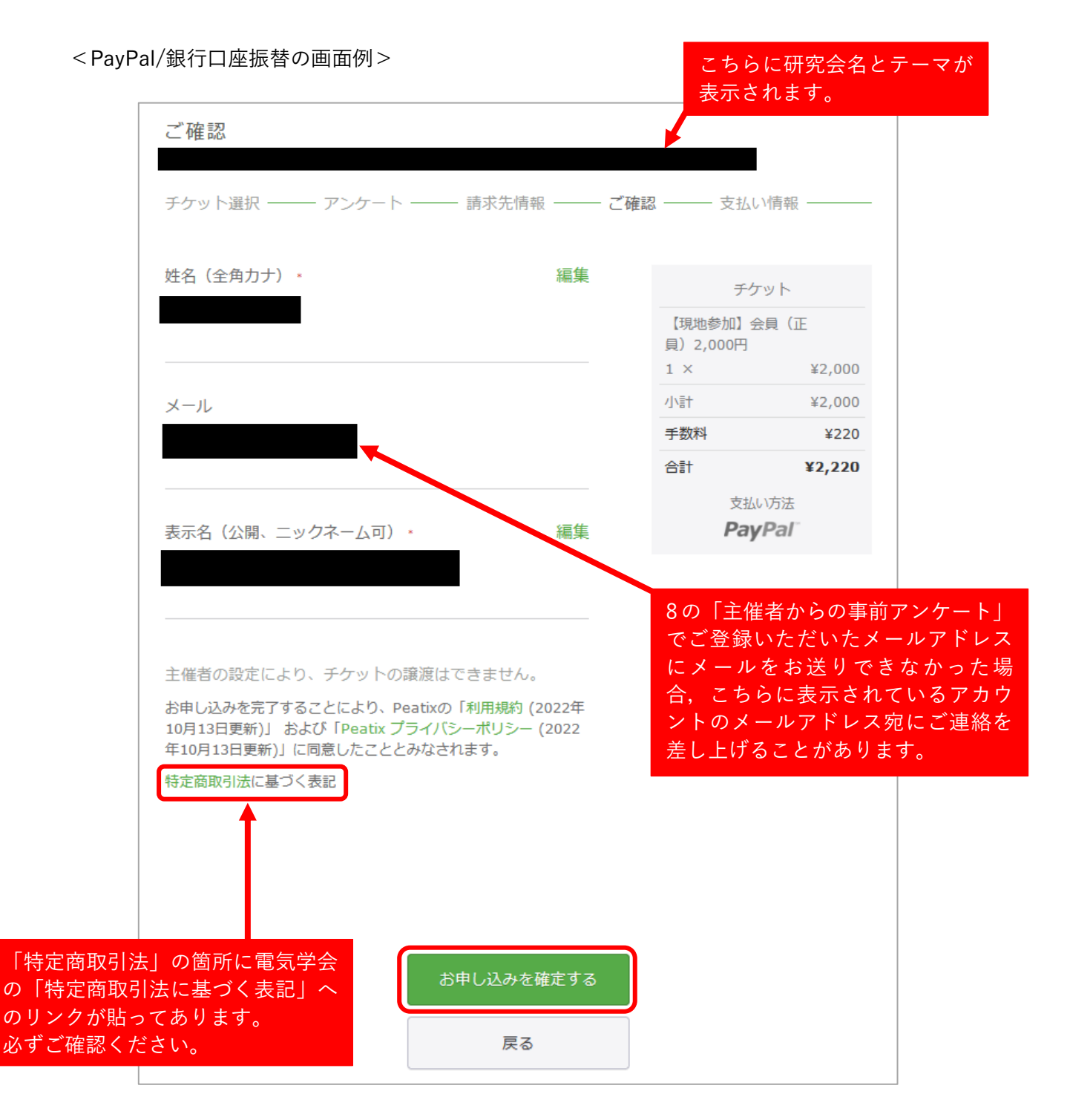

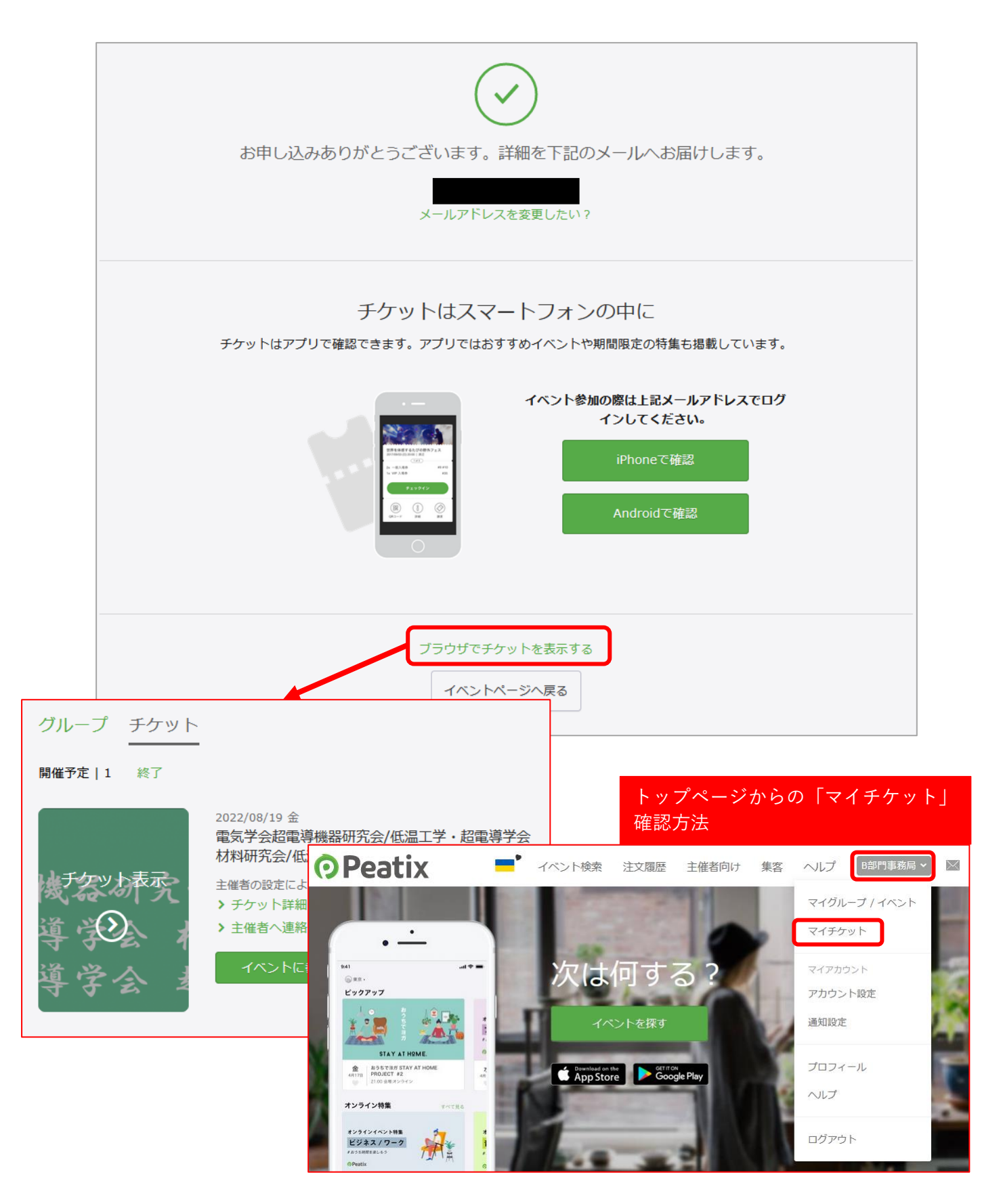

## 当日の参加受付方法

この画面を提示

してください

Ç

#1

当日の参加受付方法は研究会によって異なります。詳細は研究会担当者から申込者宛にメール等 で個別にご連絡するか、「開催案内ページ」や Peatix の「イベントページ」でご案内しますが、 基本的には以下のとおりとなります。

【現地会場で参加する場合】

現地会場の受付でスマホ等でチケットの画面を表示するか、チケットをプリントアウトして持参 して提示してください。

※研究会によっては、チケット画面の表示/提示ではなく、OR コードを用いた受付を実施する ことがあります。研究会担当者より「QR コード受付」を実施する旨の連絡があった場合は、 Peatix アプリ(無料)をスマホ/タブレットにダウンロードの上,ご来場ください。スマホ等 への Peatix アプリのダウンロードが難しい方は、ブラウザでチケットの画面を表示し、OR コ ードが表示されていればそちらを当日受付で表示/提示, チケットに OR コードが表示されな い場合は当日受付にて Peatix アプリのダウンロードができなかった旨をお申し出ください。

●チケットのサンプル:アプリ(スマートフォン)

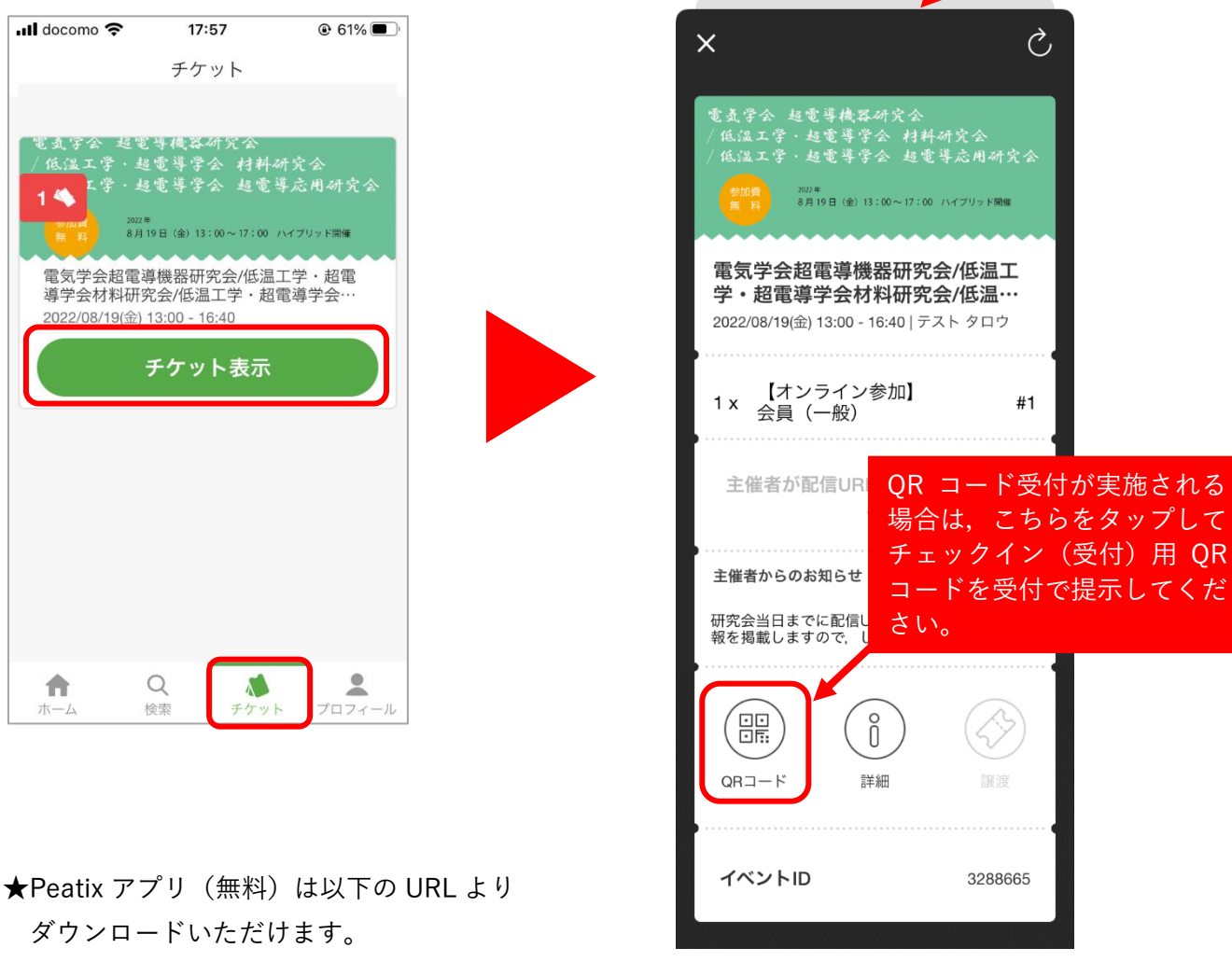

https://help-attendee.peatix.com/ja-JP/support/solutions/articles/44001821734

●チケットのサンプル:ブラウザ (PC)

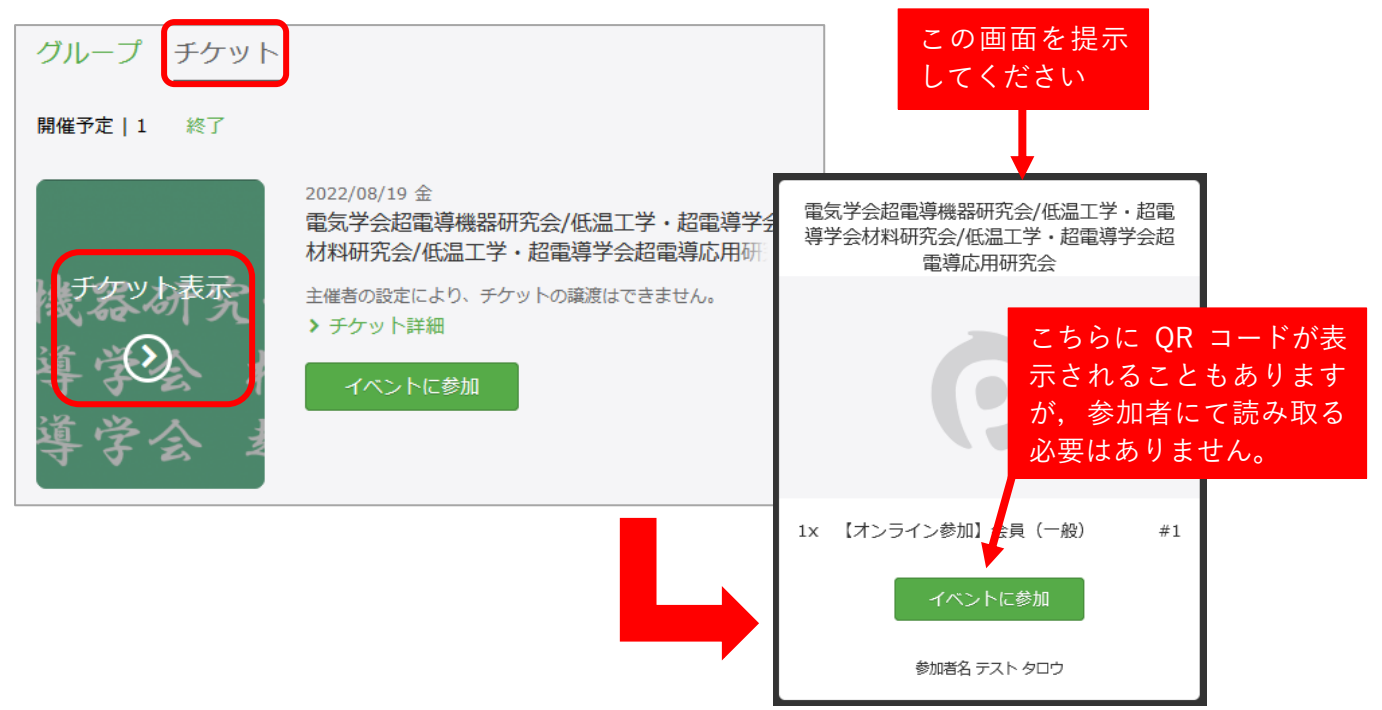

【オンラインで参加する場合】

研究会によってオンラインのミーティング情報のご提供方法が異なります。

■チケットの画面で「イベントに参加」ボタンが表示されている場合:このボタンをクリックして「イベント視聴」ページを開き、オンライン会場へのアクセス方法を確認してください。

■「イベントに参加」ボタンが表示されていない場合:参加申込時に登録されたメールアドレス 宛に、研究会担当者よりメールでオンライン会場へのアクセス方法をご案内します。

| グループ チケット          |                                                 |                                                                                                    |
|--------------------|-------------------------------------------------|----------------------------------------------------------------------------------------------------|
| 開催予定   1 終了        |                                                 | イベント視聴                                                                                                    |
| 凌宏/禄秀<br>導 (202) 日 | 2022/08/19 金<br>電気学会超電導機器研究会/(<br>材料研究会/低温工学・超電 | 2022/08/19 (金) 13:00 - 16:40 JST<br>電気学会超電導機器研究会/低温工学・超電導学会材料研究会/低温工学・超電導学会超電導応用研究会                                                                                                    |
|                    | 主催者の設定により、チケットの調 ・チケット詳細 イベントに参加                | イベントに参加<br>主催者が配信URLを設定していません                                                                                                    |
| 導学会 扌              |                                                 | 主催者からのお知らせ<br>研究会当日までに配信URL等のミーティング情報を掲載しますので,しばらくお待ちください。                                                                                                    |
|                    | L,                                              | 特に複数日開催の研究会や複数セッションがパラレルで開催される<br>研究会の場合,「イベント視聴」ページの「イベントに参加」ボタン<br>を有効にせず,「主催者からのお知らせ」にオンライン会場へのアク<br>セス方法を掲載することがありますのでご注意ください。<br>また,単日開催の研究会などであっても,研究会によっては「イベ<br>ントに参加」ボタンを有効にしない場合がありますので,まずは<br>「主催者からのお知らせ」をご確認ください。 |

Q1:研究会当日も参加受付をしていますか?

- A1:研究会によって異なります。当該研究会の「開催案内ページ」や Peatix イベントページの 「チケット販売期限(参加申込期限)」でご確認ください。
- Q2:参加費を現金で支払いたい。
- A2:参加費の支払方法は Peatix を用いたクレジットカード決済,コンビニ/ATM 払い, PayPal/ 銀行口座振替の三種類となります。現金でのお支払いは承っておりません。どうぞご了承く ださい。
- Q3:参加費を請求書払いしたい。
- A3:参加費の支払方法は Peatix を用いたクレジットカード決済,コンビニ/ATM 払い, PayPal/ 銀行口座振替の三種類となります。請求書でのお支払いは承っておりません。どうぞご了承 ください。
- Q4:領収書を発行してほしい。
- A4: Peatixから領収書は発行されませんので、支払い方法により以下のとおりの取り扱いとなり ますが、Peatix のシステムで「領収データ」を発行することが可能です(領収データの宛名 は自身で指定可能、発行日は発行操作日となります)。それぞれの支払方法で発行される明 細書や領収書と領収データをセットで経費精算の証憑とすることもご検討ください。
  - ●クレジットカード決済:カード会社から送付される「ご利用明細書」や「引き落とし明細 書」を領収書の代替とします。
  - ●コンビニ/ATM 払い:コンビニエンスストア店頭でお渡しする領収書を領収書とします。
  - ●PayPal/銀行口座振替:マイペイパルにログインするとご確認いただける領収書を領収書 とします。

Q5:インボイス制度に対応した電気学会発行の領収書がほしい。

A5:2023年10月以降に開催される研究会については以下のとおり発行対応いたします。

【2023 年 11 月 30 日までに開催された研究会】

Peatix イベントページから参加を申し込む際に、参加申込フォーム(主催者からの事前アン ケート)中の「主催者への連絡」欄にてお申し出いただくか、以下の事項を電気学会事業サ ービス課(E-mail: <u>event@iee.or.jp</u>)までご連絡ください。原則として研究会終了後に電子 領収書を電子メールでお送りします。

なお、Peatix イベントページの「主催者への連絡」ボタンからのご連絡はご遠慮ください。

- ・研究会開催日
- ・研究会名
- ・参加者氏名
- ・連絡先メールアドレス
- ・インボイス制度に対応した電気学会発行の領収書の発行を希望する旨

【2023 年 12 月 1 日以降に開催された研究会】

参加費を支払われた参加者全員に,原則として研究会終了後5営業日以内に電子領収書を電 子メールでお送りします(領収書発行希望をメール等でお申し出いただく必要はございません)。

電子メールの発信メールアドレスは receipt\_rd@ieej.org となりますので, このアドレスか らのメールを受信できるようご設定の上, 領収書の到着をお待ちください。

Q6: 有料チケットの税区分が知りたい。

- A6: Peatix で販売している有料チケットは、すべて「消費税込」の価格となります。なお、チケット代 4,000 円と 2,000 円の場合の内訳は以下のとおりです。
  - [4,000円の場合]本体 3,637円+消費税 363円=4,000円

[2,000円の場合] 本体 1,819円+消費税 181円=2,000円

- Q7:ハイブリッド開催の研究会で【現地参加】で申し込んでいたけれど,【オンライン参加】に 変更したい。
- A7: Peatixイベントページに掲載されている「本研究会に関する問合せ先」に以下をご連絡くだ さい。チケットの購入しなおしは不要です。なお、オンライン会場の定員によっては、変更 をお受けできないこともあります。あらかじめご了承ください。
  - ・研究会開催日
  - ・研究会名
  - ・参加者氏名
  - ・連絡先メールアドレス
  - ・現地参加からオンライン参加への変更を希望する旨
- Q8:ハイブリッド開催の研究会で【オンライン参加】で申し込んでいたけれど,【現地参加】に 変更したい。
- A8: Peatixイベントページに掲載されている「本研究会に関する連絡先」に以下をご連絡くださ い。チケットの購入しなおしは不要です。なお,現地会場の定員によっては,変更をお受け できないこともあります。あらかじめご了承ください。
  - ・研究会開催日
  - ・研究会名
  - ・参加者氏名
  - ・連絡先メールアドレス
  - ・オンライン参加から現地参加への変更を希望する旨
- Q9:研究会当日,チケットのプリントアウトを忘れてしまった。スマホでチケットを表示する こともできない。
- A9:研究会スタッフに、チケットを忘れた旨とお名前、ご所属をお申し出ください。

- Q10:入会申込中でまだ会員番号がわかりません。会員チケットを購入しても大丈夫でしょう か?
- A10:会費の入金を完了していれば、会員チケットを購入していただいて構いません。Peatix の 「主催者からの事前アンケート」の「会員番号」欄には、入会受付番号(KN+5桁の数字) を入力してください。
- Q11:「イベント視聴」ページに「イベントに参加」ボタンが表示されていますが、クリックしても何も起きません。
- A11: Peatix で動作環境しているブラウザは Google Chrome 最新版となります。お使いのブラ ウザおよびそのバージョンをご確認ください。
- Q12:研究会の開催が中止になった場合,有料チケット代は返金されますか?
- A12:返金させていただきます。ただし、コンビニ/ATM 払いで、店頭でチケット代をお支払い いただいた際の手数料 220 円はチケット購入者に返金されません。あらかじめご了承くださ い。

## [ver.1.1]

- ・「研究会参加 FAQ」の Q&A4 をインボイス制度対応の内容に修正しました。
- ・「研究会参加 FAQ」の Q&A5 を追加しました。また、この追加により、以降の Q&A の項番を繰り下げました。

[ver.1.2]

・「研究会参加 FAQ」の Q&A 5 の内容を修正しました。

[ver.1.3]

・「研究会参加 FAQ」の Q&A 5 に 2023 年 12 月 1 日以降に開催された研究会の領収書発行対応 を追記しました。